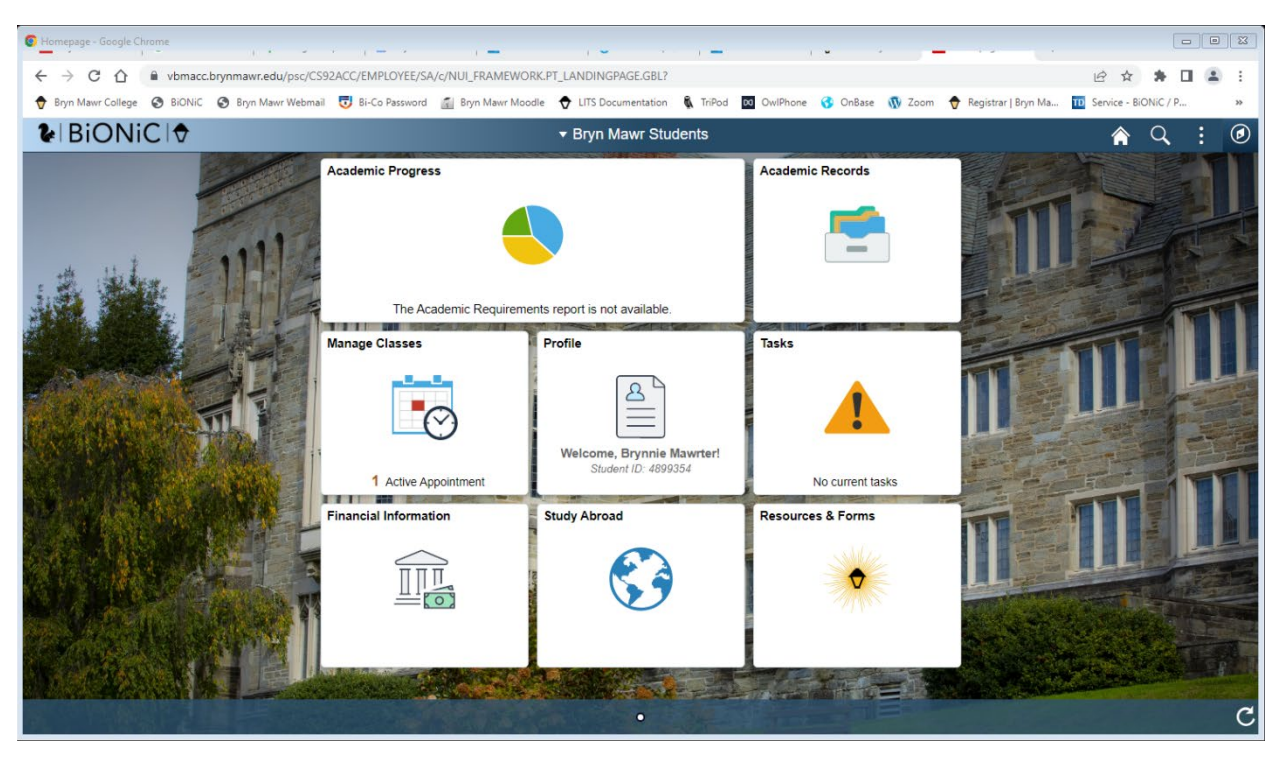

1. Log in to Bionic and select the "Profile" tile

View Unofficial transcript Click on "Academic Records" navigate to "View Unofficial Transcript" keep "Unofficial" selected in the dropdown and click the green "Submit" button.

| View Unofficial Transcript - Google Chrome                                                                                                    |                                                                         |  |  |  |  |  |  |  |
|----------------------------------------------------------------------------------------------------|-------------------------------------------------------------------------|--|--|--|--|--|--|--|
| 🗧 🔆 🔿 🖸 🏠 🖷 vbmacc.brynmawr.edu/psc/CS92ACC_53/EMPLOYEE/SA/c/SSR_STUDENT_ACAD_REC_FLSSR_MD_ACAD_REC_FLGBL7Action=U&MD=Y&GMenu=SSR_STUDENT_ACAD_REC_FL& 🖄 🖈 🔲 😩 🗄                            |                                                                         |  |  |  |  |  |  |  |
| 🕈 Bryn Mawr College 📀 BiONiC 📀 Bryn Mawr Webmail 🔻 Bi-Co Password 📓 Bryn Mawr Moodle 🔷 LITS Documentation 🐧 TriPod 🔯 OwlPhone 😚 OnBase 🐧 Zoom 🔶 Registrar   Bryn Ma 🔟 Senice - BiONiC / P 🔅 |                                                                         |  |  |  |  |  |  |  |
| Bryn Mawr Students                                                                                                    | View Unofficial Transcript 🏫 🔍 🗄 🕖                                      |  |  |  |  |  |  |  |
| Bryn Mawr and Haverford Colleges                                                                                                    |                                                                         |  |  |  |  |  |  |  |
| Course History                                                                                                    | View Report View All Requested Reports                                  |  |  |  |  |  |  |  |
| View Grades                                                                                                    | New Request Submit                                                      |  |  |  |  |  |  |  |
| View Unofficial Transcript                                                                                                    | Report Type Unofficial                                                  |  |  |  |  |  |  |  |
| Aajor Work Plan (BMC)                                                                                                    | Information For Students                                                |  |  |  |  |  |  |  |
| College Wide Requirements Plan                                                                                                    | To view reports, your device should allow popups and have a PDF viewer. |  |  |  |  |  |  |  |
| Sophomore Declaration Hub (HC)                                                                                                    |                                                                         |  |  |  |  |  |  |  |
| Resume Draft                                                                                                    |                                                                         |  |  |  |  |  |  |  |
| Diploma/Graduation Form                                                                                                    |                                                                         |  |  |  |  |  |  |  |
| Tiew My Milestones                                                                                                    |                                                                         |  |  |  |  |  |  |  |
|                                                                                                    |                                                                         |  |  |  |  |  |  |  |
|                                                                                                    |                                                                         |  |  |  |  |  |  |  |
|                                                                                                    |                                                                         |  |  |  |  |  |  |  |
|                                                                                                    |                                                                         |  |  |  |  |  |  |  |

## When the report has been created, click "View Report"

| View Unofficial Transcript - Google Chrome                                                                                                    |                                  |                            |                           |               |  |  |  |  |
|----------------------------------------------------------------------------------------------------|----------------------------------|----------------------------|---------------------------|---------------|--|--|--|--|
| 🗧 🔆 🔿 🖸 🏠 🕛 vbmacc.brynmawr.edu/psc/CS92ACC_53/EMPLOYEE/SA/c/SSR_STUDENT_ACAD_REC_FLSSR_MD_ACAD_REC_FLGBL?Action=U&MD=Y&GMenu=SSR_STUDENT_ACAD_REC 🖬 🖄 🖈 🔲 🏝 🗄                                |                                  |                            |                           |               |  |  |  |  |
| 🕈 Bryn Mawr College 📀 BiONiC 📀 Bryn Mawr Webmail 😈 Bi-Co Password 📓 Bryn Mawr Moodle 🗢 LITS Documentation 🐧 TriPod 🔯 OwlPhone 😚 OnBase 🚯 Zoom 🔶 Registrar   Bryn Ma 10 Service - BiONiC / P » |                                  |                            |                           |               |  |  |  |  |
| S Bryn Mawr Students                                                                                                    | dents View Unofficial Transcript |                            |                           |               |  |  |  |  |
| Bryn Mawr and Haverford Colleges                                                                                                    |                                  |                            |                           |               |  |  |  |  |
| Course History                                                                                                    | View Report                      | View All Requested Reports |                           |               |  |  |  |  |
| 🕞 View Grades                                                                                                    | Previous Requests View Re        |                            |                           |               |  |  |  |  |
| Tiew Unofficial Transcript                                                                                                    | Requ                             | est Date 🗘                 | Request Number $\Diamond$ | Description ◊ |  |  |  |  |
| Major Work Plan (BMC)                                                                                                    | ☑ 06/28                          | 3/2022                     | 521629                    | Unofficial    |  |  |  |  |
| College Wide Requirements Plan                                                                                                    | 06/27                            | //2022                     | 521628                    | Unofficial    |  |  |  |  |
| Sophomore Declaration Hub (HC)                                                                                                    | 06/27                            | //2022                     | 521627                    | Unofficial    |  |  |  |  |
| Resume Draft                                                                                                    |                                  |                            |                           |               |  |  |  |  |
| Diploma/Graduation Form                                                                                                    |                                  |                            |                           |               |  |  |  |  |
| Tiew My Milestones                                                                                                    |                                  |                            |                           |               |  |  |  |  |
|                                                                                                    |                                  |                            |                           |               |  |  |  |  |
|                                                                                                    |                                  |                            |                           |               |  |  |  |  |
|                                                                                                    |                                  |                            |                           |               |  |  |  |  |
|                                                                                                    |                                  |                            |                           |               |  |  |  |  |
|                                                                                                    |                                  |                            |                           |               |  |  |  |  |

That will show you the pdf of your unofficial transcript. You can download or print this and use it whenever you need to submit an "unofficial transcript." Use the transcript ordering site (Parchment link) through our website for OFFICIAL TRANSCRIPT orders.